## Opprette webmappe

Det er to forskjellige måter å opprette en webmappe på i strukturen:

## Fremgangsmåte 1 – "Høyreklikk"

| 🛓 🍯 HIL-NSB      | 1. |
|------------------|----|
| - 🌌 Hjem         |    |
| 🗄 🚺 Utvalg       |    |
| 🏝 🚺 Ny webmappe  | 2. |
| 🛛 🖉 Ny url       | 3. |
| 💽 Ny artikkel    |    |
| - 🗋 Last opp fil |    |
| 🗮 🧪 Rediger      |    |
| 📑 👩 📌 Sikkerhet  |    |
|                  |    |

- Høyreklikk på en webmappe under webroten
- a) Her: "Utvalg", under webroten (HIL-NSB) for lokallaget.
- Velg "Ny webmappe" i menyen som kommer opp.
- Vi oppretter nå en webmappe på nivået under «Utvalg»
- a) hvilket også betyr at vi oppretter en ny underside
- b) som for eksempel kan være "Bordtennisutvalget"
- c) dette gir også et nytt menypunkt under menyvalget «Utvalg» i hovedmenyen.

## Fremgangsmåte 2 – "Nytt innhold"

| Utvalg   Image: Strategy of the strategy of the st |                                    | Søk                                       |
|----------------------------------------------------------------------------------------------------|------------------------------------|-------------------------------------------|
| - 🚺 Statistikk<br>- 🚺 USIC                                                                                                    | Vltør handling Rediger Forhåndsvis |                                           |
| ॊ Jernbanemesterskap                                                                                                    | Rediger innhold                    | Legg til innhold                          |
| 💫 Nordisk                                                                                                    | 🗊 Slett                            | 📋 Webmappe                                |
| <u> Bowlingutvalget</u>                                                                                                    | 🗈 Kopier                           | Artikkel                                  |
| ॊ Golfutvalget                                                                                                    | 🛱 Flytt                            | 🖹 Weblink                                 |
| 🚡 Fotballutvalget                                                                                                    | Endre artikkelmal                  | 🖺 Fil                                     |
| - 🔀 Vinterutvalget                                                                                                    | 🖺 Fiern som kladd                  | Eksport                                   |
| Hobbyutvalget                                                                                                    |                                    | Eksporter rettighetsoversikt til tekstfil |
| - Mandballutvalget                                                                                                    |                                    | Eksporter rettighetsoversikt til CSV      |
| - 🏠 Skytterutvalget                                                                                                    |                                    | Eksporter rettighetsoversikt til Excel    |

- 1) Vi starter med å gå til ( = klikk på) en webmappe for å opprette en ny (under)webmappe
- 2) I dette tilfelle under "Bordtennisutvalget" altså nivå 2 under «Utvalg»
- 3) Vi går til "Utfør handling", og velger "Webmappe". Nå opprettes en ny webmappe, <u>under</u> webmappen "Bordtennisutvalget"
- 4) Dette gir også ny underside, og nytt menypunkt under "Bordtennisutvalget"